## UPDATING SOFTWARE

## **DOWNLOAD SOFTWARE TO USB**

Download software from **www.loupelectronics.com**. The file downloaded will be in a .ZIP format and need to be extracted. When extracted you should see a folder titled **"EliteUpdate**" and within it the Elite software file. Copy this folder to your USB drive.

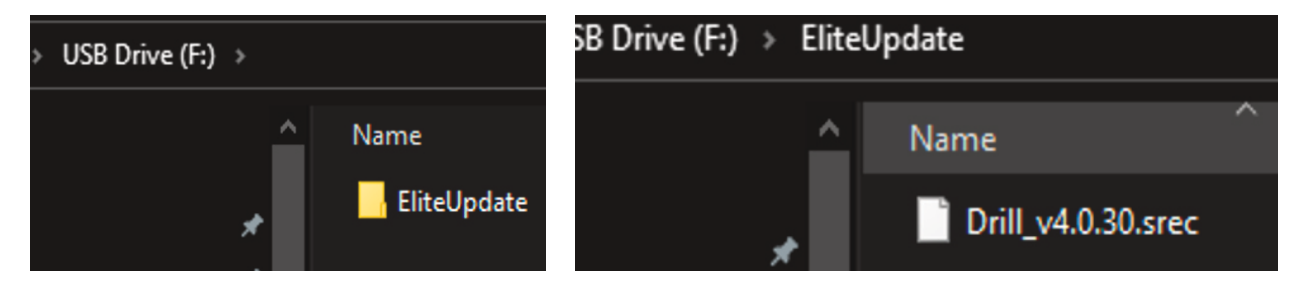

## **UPDATE PROCESS**

- 1. Insert the USB drive on the right had side of the Elite console.
- 2. On the Elite select "MENU DISPLAY SYSTEM UPDATE UPDATE SOFTWARE"
- 3. You should now see a popup window displaying the update file on the USB drive.

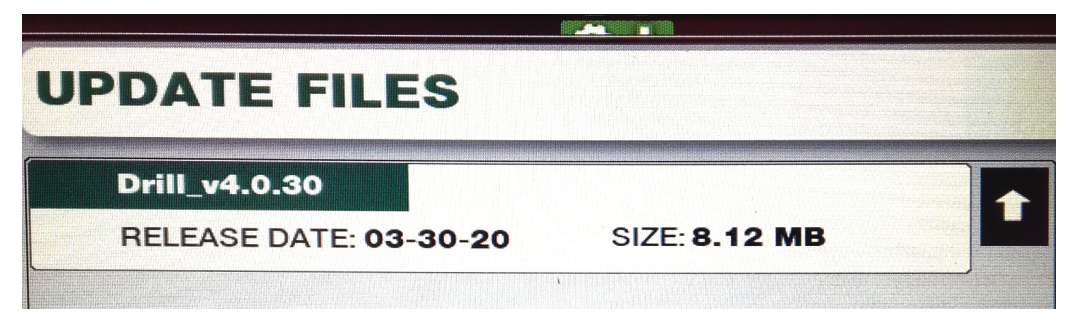

4. Select the new version to begin loading the software. When done loading the console will ask you to cycle power. Upon doing so the keypad will pulse for a short period as it finished the update. The console will then boot into the newest version.

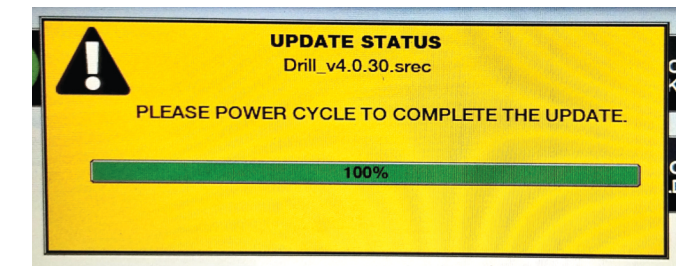

LOUP ELECTRONICS • 877-489-5687 • WWW.LOUPELECTRONICS.COM